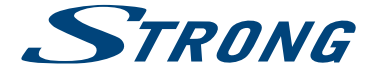

LED TV with DVB-T/T2/C/S/S2 SRT 24HX4003 SRT 32HX4003 SRT 43FX4003 SRT 49FX4003 SRT 55FX4003 SRT 65FX4003

> User Manual Bedienungsanleitung Manuel utilisateur Manuale utente Manual del Usuario Manual do Utilizador Gebruiksaanwijzing Instrukcja obsługi Uživatelská příručka

Používateľská príručka Korisnički priručnik Uputsvo za rukovanje Használati útmutató Инструкции за употреба Manual de Utilizare Руководство пользователя Посібник користувача Fig. 1

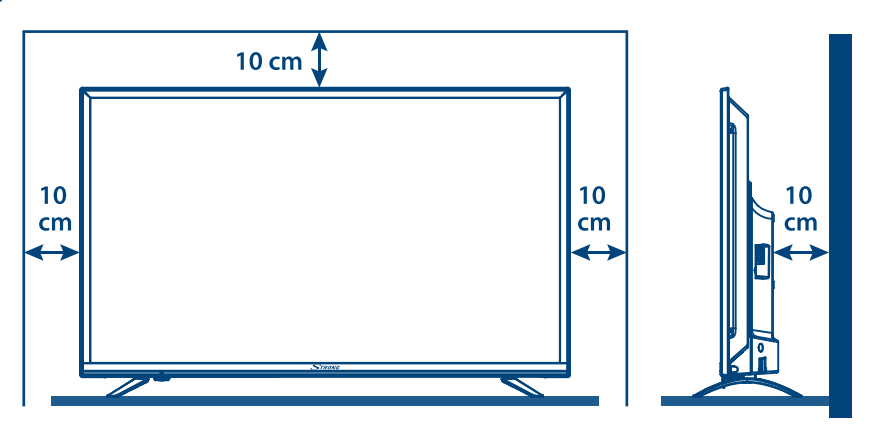

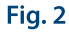

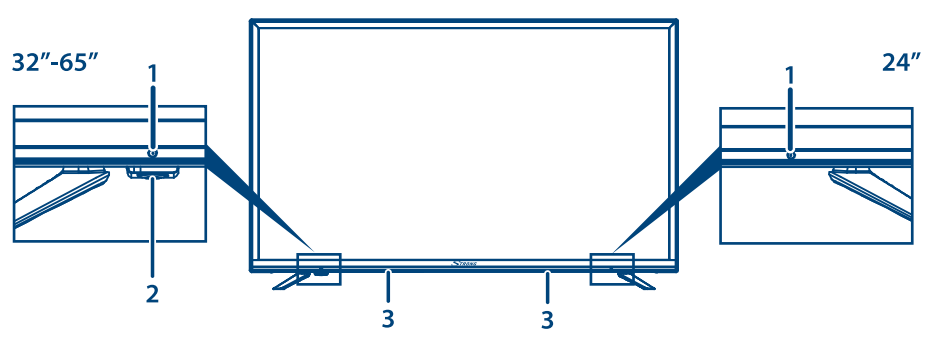

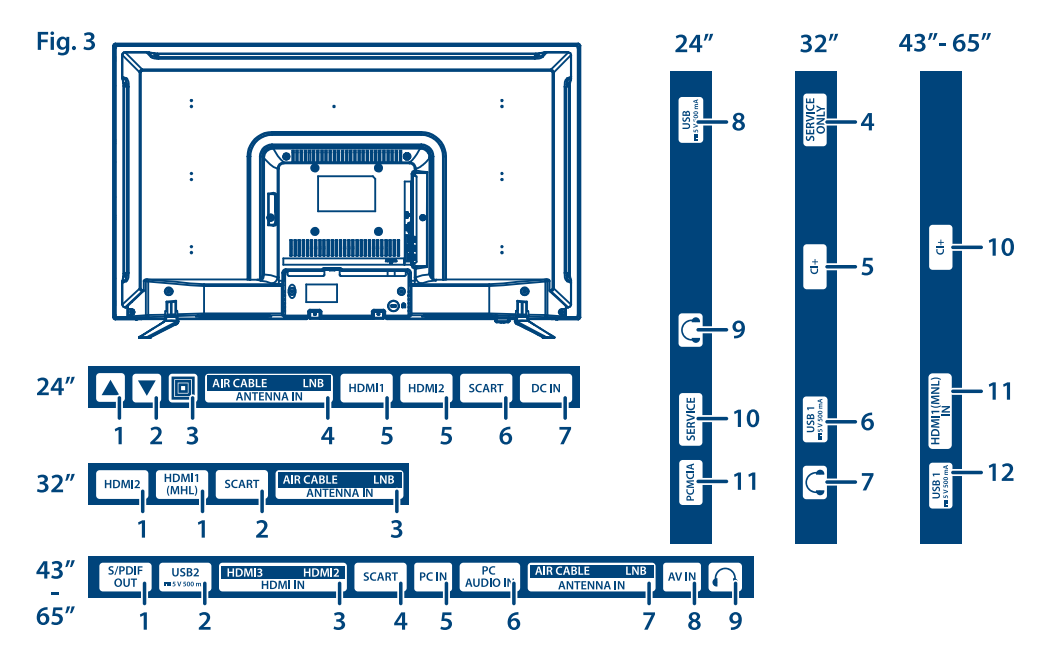

Fig. 4

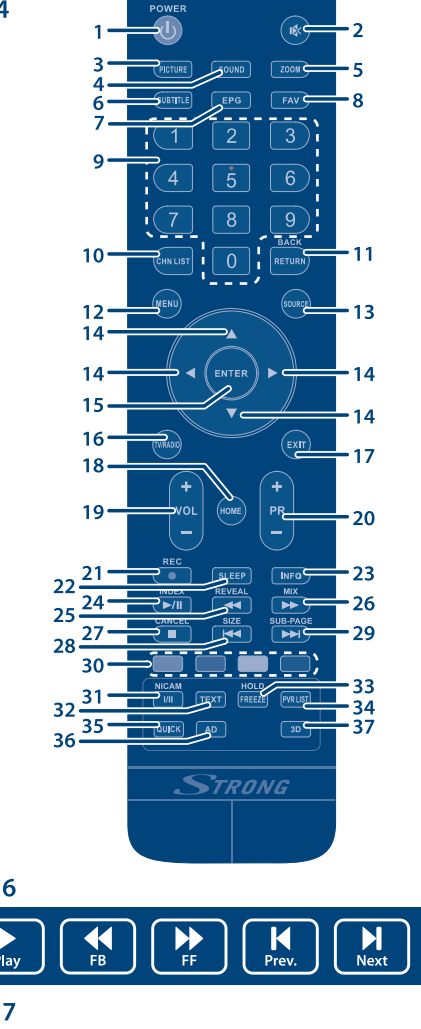

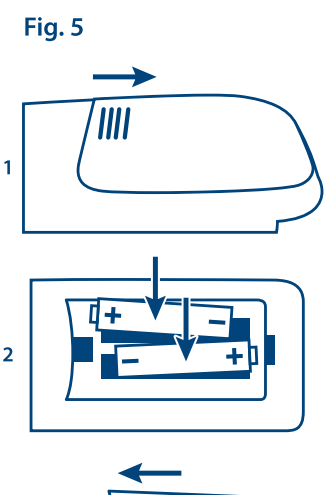

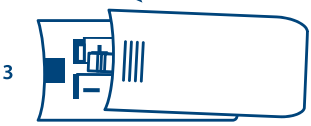

Fig. 6

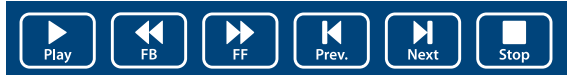

Fig. 7

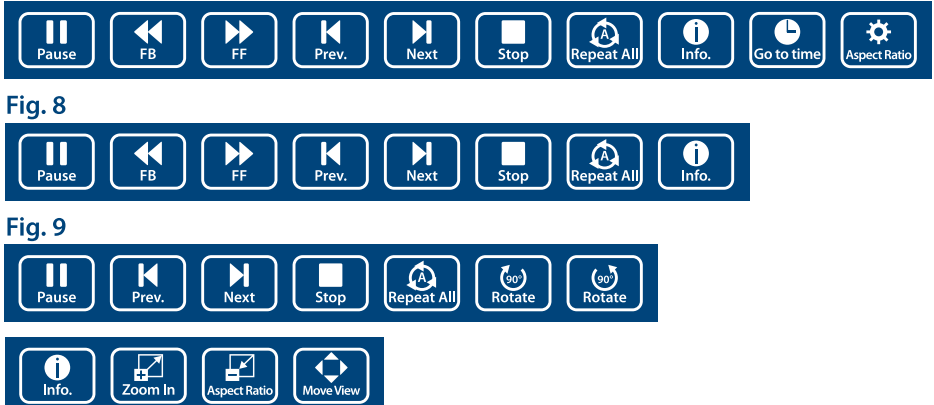

# www.strong.tv

Supplied by STRONG & Co, Japan Represented by STRONG Ges.m.b.H. Franz-Josefs-Kai 1 1010 Vienna, Austria Email: support\_at@strong.tv

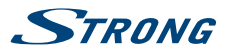

## LICENSES

ANY USE OF THIS PRODUCT IN ANY MANNER OTHER THAN PERSONAL USE THAT COMPLIES WITH THE MPEG-2 STANDARD FOR ENCODING VIDEO INFORMATION FOR PACKAGED MEDIA IS EXPRESSLY PROHIBITED WITHOUT A LICENSE UNDER APPLICABLE PATENTS IN THE MPEG-2 PATENT PORTFOLIO, WHICH LICENSE IS AVAILABLE FROM **MPEG LA, LLC**, 6312 S. Fiddlers Green Circle, Suite 400E, Greenwood Village, Colorado 80111 U.S.A.

THIS PRODUCT IS LICENSED UNDER THE AVC PATENT PORTFOLIO LICENSE FOR THE PERSONAL AND NONCOMMERCIAL USE OF A CONSUMER TO (i) ENCODE VIDEO IN COMPLIANCE WITH THE AVC STANDARD ("AVC VIDEO") AND/OR (ii) DECODE AVC VIDEO THAT WAS ENCODED BY A CONSUMER ENGAGED IN A PERSONAL AND NON-COMMERCIAL ACTIVITY AND/OR WAS OBTAINED FROM A VIDEO PROVIDER LICENSED TO PROVIDE AVC VIDEO. NO LICENSE IS GRANTED OR SHALL BE IMPLIED FOR ANY OTHER USE. ADDITIONAL INFORMATION MAY BE OBTAINED FROM **MPEG LA, L.L.C.** SEE HTTP://WWW.MPEGLA.COM

This product contains one or more programs protected under international and U.S. copyright laws as unpublished works. They are confidential and proprietary to **Dolby Laboratories**. Their reproduction or disclosure, in whole or in part, or the production of derivative works therefrom without the express permission of Dolby Laboratories is prohibited. Copyright 2003-2009 by Dolby Laboratories. All rights reserved.

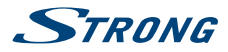

Lesen Sie diese Bedienungsanleitung bitte sorgfältig durch und heben Sie diese auch für einen späteren Gebrauch auf.

## **INHALTSVERZEICHNIS**

| 1.0 EINLEITUNG                                                                                                    | 3                          |
|----------------------------------------------------------------------------------------------------|----------------------------|
| 1.1 Allgemeine Sicherheitsmaßnahmen<br>1.2 Entsorgungshinweise<br>1.3 Lagerung                                                                                                    | 3<br>4<br>4                |
| 1.4 Zubehor<br>1.5 Geräte Installation                                                                                                    | 4                          |
| 2.0 IHR FERNSEHER                                                                                                    | 5                          |
| <ul> <li>2.1 Werksseitiger PIN-Code: 0000</li> <li>2.2 Vorderseite</li> <li>2.3 Rückseite</li> <li>2.4 Fernbedienung</li> <li>2.5 Batterien einlegen</li> <li>2.6 Bedienung der Fernbedienung</li> </ul> | 5<br>5<br>7<br>8<br>8      |
| 3.0 ERSTINSTALLATION                                                                                                    | 9                          |
| 3.1 DVB-S Installation<br>3.2 DVB-T Installation<br>3.3 DVB-C Installation                                                                                                    | 9<br>9<br>9                |
| 4.0 AUFNAHMEFUNKTIONEN                                                                                                    | 10                         |
| 4.1 Sofortaufnahme<br>4.2 Timer Aufnahme<br>4.3 Electronic Programme Guide (EPG)                                                                                                    | 10<br>11<br>11             |
| 5.0 HAUPTMENÜ                                                                                                    | 12                         |
| 5.1 Einstellungen im TV Modus<br>5.2 Bild einstellen<br>5.3 Audio einstellen<br>5.4 Kanal<br>5.5 Sperren                                                                                                 | 12<br>12<br>12<br>13<br>15 |
| 6.0 USB                                                                                                    | 15                         |
| 6.1 Handhabung von USB-Speichermedien<br>6.2 USB Menü                                                                                                    | 15<br>16                   |
| 7.0 FEHLERBEHEBUNG                                                                                                    | 18                         |
| 8.0 SPEZIFIKATIONEN                                                                                                    | 19                         |
| 9.0 ANHANG                                                                                                    | 20                         |
| STRONG erklärt, dass das Gerät der europäischen Richtlinie 2004/108/CE (EMC) und der Niederspannungsrichtl                                                                                               | inie 2006/95/CE (LVD)      |

in Übereinstimmung mit den folgenden Standards entspricht:

ELEKTROMAGNETISCHE VERTRÄGLICHKEIT

EN55013:2001 + A1:2003 + A2:2006; EN55020:2002 + A1:2003 + A2:2005; EN61000-3-2:2000 + A2:2005; EN61000-3-3:1995 + A1:2001 + A2:2005 NIEDRIGE SPANNUNG

EN60065:2002 + Amd.1:2006

Es entspricht auch dem Ministerialdekret Nr. 548,1 vom 28. August 1995 über die in Italien verwendeten Frequenzen und erfüllt die RoHS-Richtlinie 2002/95/EC.

Dieses Gerät ist hergestellt in Übereinstimmung mit den im Ministerialerlass vom 26/03/92 genannten Bestimmungen, insbesondere mit Artikel 1 derselben, und es entspricht auch das Rundschreiben 97/D vom 29. April 1999.

Irrtum und technische Änderungen vorbehalten. In Folge kontinuierlicher Forschung und Entwicklung können sich Spezifikationen, Form und Aussehen der Produkte ändern. In Lizenz von Dolby Laboratories gefertigt. Dolby und das Doppel-D-Symbol sind Warenzeichen von Dolby Laboratories. HDMI, das HDMI-Logo und High-Definition Multimedia Interface sind Warenzeichen oder eingetragene Warenzeichen von HDMI Licensing LLC in den Vereinigten Staaten und anderen Ländern. Alle anderen Produktnamen sind Warenzeichen oder eingetragene Warenzeichen ihrer jeweiligen Eigentümer.

© STRONG 2016. Alle Rechte vorbehalten.

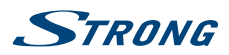

# **1.0 EINLEITUNG**

# 1.1 Allgemeine Sicherheitsmaßnahmen

Bitte lesen Sie die Sicherheitsrichtlinien aufmerksam durch, bevor Sie Ihren Fernseher in Betrieb nehmen. Heben Sie die Bedienungsanleitung für den weiteren Gebrauch auf.

| WARNUNG:                                                                                                    | Verwenden Sie nur Zusatzgeräte/Zubehör, die/das vom Hersteller zur<br>Verfügung gestellt oder angegeben wurden (wie z.B. das Netzteil, der Akku<br>etc.).                                                                                                    |
|----------------------------------------------------------------------------------------------------|----------------------------------------------------------------------------------------------------|
| <ul> <li>Beachten Sie<br/>Sicherheitsh</li> <li>Um die Gefa<br/>weder Reget</li> <li>Die Belüftun<br/>Zeitungen, T</li> <li>Stellen Sie si<br/>Gehäuses in</li> <li>Für Geräte d<br/>Die Verdraht<br/>Fachhändler</li> <li>Um Verletzu<br/>in Übereinst</li> <li>Es besteht Ei<br/>diese immer</li> <li>Akkus, Batte<br/>Feuer oder ä</li> <li>Übermäßige<br/>bei hohen La<br/>Gehörschäde</li> <li>Falls der Net<br/>bleiben. Bei<br/>Kabel, binde<br/>scharfe Kant<br/>Sellen Sie bii<br/>gefunden w<br/>um das Netz<br/>auf dem Ger<br/>vollständig z</li> <li>Bitte achten</li> <li>Keine offene</li> <li>Wm<br/>Flar</li> </ul> | e die Angaben auf der Außenseite bzw. am Gehäuse für elektrische<br>inweise vor der Installation oder Inbetriebnahme des Gerätes.<br>hr von Bränden oder elektrischen Schlägen zu verringern, darf dieses Gerät<br>n noch Feuchtigkeit ausgesetzt werden.<br>g darf nicht durch Abdecken der Belüftungsöffnungen mit Gegenständen wie<br>ischdecken, Vorhängen usw. verhindert werden.<br>cher, dass keine Fremdkörper oder Flüssigkeiten durch die Lüftungsschlitze des<br>s Innere des Geräts gelangen, es besteht Brand- oder Stromschlag-Gefahr.<br>ie mit gekennzeichnet sind, besteht die Gefahr eines Stromschlags.<br>rung bzw. Installation erfordert Fachkenntnisse (Installateur, Servicetechniker,<br>/-personal) oder die Verwendung vorgefertigter Leitungen oder Kabel.<br>ngen zu vermeiden, muss das Gerät sicher aufgestellt oder aufgehängt werden,<br>immung mit den Installationsanweisungen.<br>«plosionsgefahr, wenn die Batterien/Akkus falsch eingesetzt werden. Ersetzen Sie<br>ausschließlich mit demselben oder gleichwertigen Typ.<br>rien oder Ladegeräte dürfen nicht zu starker Hitze durch Sonneneinstrahlung,<br>hnlichem ausgesetzt werden.<br>r Schalldruck von Kopfhörern kann zu Hörschäden führen. Das Hören von Musik<br>utstärken und für längere Laufzeiten kann das Gehör schädigen. Um das Risiko von<br>en zu vermeiden, sollte man die Lautstärke auf ein komfortables Niveau senken.<br>zstecker als Trennvorrichtung verwendet wird, sollte dieser leicht zugänglich<br>Nichtgebrauch und wenn Sie das Gerät bewegen, achten Sie bitte auf das<br>n Sie das Netzkabel z.B. mit einem Kabelbinder zusammen. Geben Sie acht auf<br>en und ähnlichem, die eine Beschädigung des Netzkabels verursachen könnten.<br>te sicher, dass das Netzkabel nicht beschädigt wird. Wenn eine Beschädigung<br>fird, erkundigen Sie sich bitte entweder bei unserem Service oder im Fachhandel,<br>kabel mit einem gleichwertigen zu ersetzen. Das Fehlen einer Lichtanzeige<br>ät bedeutet nicht, dass es vollständig vom Netz getrennt ist. Um das Gerät<br>zu auszuschalten muss der Netzstecker herausgezogen werden.<br>Sie im Besonderen auf Umweltaspekte und eine korrekte En |
| Ein USB-Ans                                                                                                    | chluss kann mit bis zu 500 mA versorgt werden.<br>utzklasse I Gerät. Ein Gerät dieser Schutzklasse muss an eine Steckdose mit<br>utzleiter Anschluss (Erdung) geschlossen werden.                                                                                                    |

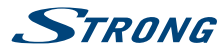

## Betriebshinweise

- Stellen Sie das Gerät in einem geschlossenen Raum auf, z.B. auf einem TV-Regal oder befestigen Sie es mit Hilfe einer Wandhalterung od. ähnlichen geeigneten Montagearten.
- Verwenden Sie das Gerät nicht in der N\u00e4he von feuchten und kalten Orten und sch\u00fctzen Sie es vor \u00fcberhitzung.
- Stellen Sie das Gerät nicht an einem Ort mit direkter Sonneneinstrahlung auf.
- Bringen Sie keinenfalls offenes Feuer in die N\u00e4he des Ger\u00e4tes, um eine Entz\u00fcndung brennbarer Materialien zu vermeiden.

# 1.2 Entsorgungshinweise

Elektronische Geräte gehören nicht in den Hausmüll, sondern müssen - gemäß Richtlinie 2002/96/EG DES EUROPÄISCHEN PARLAMENTS UND DES RATES vom 27. Januar 2003 über Elektro- und Elektronik-Altgeräte fachgerecht entsorgt werden. Bitte geben Sie dieses Gerät am Ende seiner Verwendung zur Entsorgung an den dafür vorgesehenen öffentlichen Sammelstellen ab.

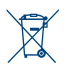

Die Rücknahme und Verwertung gebrauchter Batterien wird mit REBAT einfach und unkompliziert sichergestellt.

- Laut Batteriegesetz sind Sie zur Rückgabe der Altbatterien gesetzlich verpflichtet.
- Die Entsorgung der Altbatterien über den Hausmüll ist gesetzlich verboten.
- Schützen Sie mit uns unsere Natur vor umweltschädlichen Belastungen.
- Geben Sie bitte Ihre Altbatterien zur Entsorgung an der Verkaufs- oder Sammelstelle ab.

## 1.3 Lagerung

Ihr Gerät wurde vor dem Versand sorgfältig überprüft und verpackt. Beim Auspacken achten Sie bitte darauf, dass alles Zubehör vorhanden ist. Halten Sie die Transportverpackung von Kleinkindern fern. Wir empfehlen, die Kartonage für die Dauer der Garantie aufzubewahren, da im Falle einer Reparatur oder eines Garantiefalls Ihr Gerät somit optimal geschützt wird.

## 1.4 Zubehör

- 1x Installationsanleitung
- 1x Montage der Standfüße
- 1x Fernbedienung
- 2x AAA Batterien
- 1x Netzkabel
- 1x Netzkabel (32" 65")
- 1x Netadapter 12 V DC 3 A (24")

# 1.5 Geräte Installation

Fig. 1

Positionieren Sie das Gerät auf einer soliden horizontalen Oberfläche wie einem Tisch, Wandregal oder TV-Möbel. Lassen Sie auf jeder Seite mindestens 10 cm Abstand zur Belüftung. Um jeden Fehler und gefährliche Situationen zu vermeiden, platzieren Sie keine Gegenstände auf dem Gerät. Dieser Fernseher kann in tropischen und / oder gemäßigten Klimazonen verwendet werden.

Wir empfehlen Ihnen, Ihr Gerät von einem Fachmann installieren zu lassen. Andernfalls halten Sie sich bitte an folgende Anweisungen:

Halten Sie evtl. die Bedienungsanleitung für Ihre Antenne/Antenneninstallation bereit bzw.

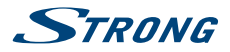

Stellen Sie sicher, dass sich die Außenkomponenten Ihrer Antenne/Antenneninstallation in gutem Zustand befinden und dass die verwendeten Kabel gut geschirmt/von guter Qualität sind.

Diese Anleitung enthält alle Hinweise, um Ihren Fernseher anschließen zu können.

Folgende Symbole werden verwendet:

| ACHTUNG:           | Wichtiger Warnhinweis                       |
|--------------------|---------------------------------------------|
| HINWEIS:           | Nützlicher Hinweis                          |
| FETTE BUCHSTABEN   | Weisen auf eine Taste der Fernbedienung hin |
| Kursive Buchstaben | Weisen auf einen Menüpunkt hin              |

# 2.0 IHR FERNSEHER

# 2.1 Werksseitiger PIN-Code: 0000

# 2.2 Vorderseite

| HINW           | EIS: Abbildungen di                                                                                                   | enen als Symbolbilder.                                                                                                    |
|----------------|----------------------------------------------------------------------------------------------------|----------------------------------------------------------------------------------------------------|
| *außer 24":    | <ol> <li>Standby LED/IR Sensor</li> <li>Standby/EIN Taste*</li> <li>Lautsprecher</li> <li>s. Kapitel 2.3.1</li> </ol> |                                                                                                    |
| 2.3 Ri         | ückseite                                                                                                    |                                                                                                    |
|                |                                                                                                    | Fig. 3                                                                                                    |
| HINW           | EIS: Abbildungen di                                                                                                   | enen als Symbolbilder.                                                                                                    |
| 2.3.1 2        | 4 Zoll                                                                                                    |                                                                                                    |
| 1.<br>2.<br>3. | ▲<br>▼                                                                                                    | Nächstes Programm<br>Voriges Programm<br>Öffnet das Hauptmenü. Drücken Sie kurz, um das<br>Hauptmenü zu öffnen, oder drücken und halten Sie die              |
| 4.             | ANTENNA (AIR/CABLE/LNB) IN:                                                                                           | Taste gedrückt, um in denStandby-Modus zu wechseln<br>Je nach verfügbarem Signal, schließen Sie hier Ihr<br>Antennenkabel an (Satellit, Kabel od, DVB-T/T2). |
| 5.             | HDMI1/HDMI2:                                                                                                    | Schließen Sie hier ihren Receiver, Blue-Ray-Player, digitalen<br>Videorecorder oder äbnliche Geräte mit HDMI Ausgang an                                      |
| 6.             | SCART:                                                                                                    | Schließen Sie hier Geräte wie DVD- oder Video-Recorder mit<br>SCART-Kabel an.                                                                                |
| 7.             | DC IN:                                                                                                    | Verbindung zum Netzstecker .                                                                                                    |
| 8.             | USB:                                                                                                    | Hier befindet sich ein USB-Anschluss.                                                                                                    |

Fig. 2

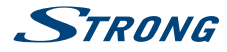

| 9.       | •                      | ¢                          | Schließen Sie hier Kopfhörer an. Wenn diese angeschlossen sind, werden die Lautsprecher automatisch stumm                                          |
|----------|------------------------|----------------------------|----------------------------------------------------------------------------------------------------|
| 10<br>11 | . SER<br>. PCN<br>vori | VICE:<br>MCIA:<br>nehmen.  | geschaltet.<br>Dieser Anschluss ist nur für Servicezwecke bestimmt.<br>Hier können Sie den Einschub von CI bzw. CI+ CAMs                           |
| 2.3.2 3  | 82 Z                   | oll                        |                                                                                                    |
|          | 1.                     | HDMI1 (MHL)/HDMI2:         | Schließen Sie hier ihren Receiver, Blue-Ray-Player,<br>digitalen Videorecorder oder ähnliche Geräte mit HDMI<br>Ausgang an, HDMI1 unterstützt MHL* |
|          | 2.                     | SCART:                     | Schließen Sie hier Geräte wie DVD- oder Video-Recorder mit SCART-Kabel an.                                                                         |
|          | 3.                     | ANTENNA (AIR/CABLE/LNB) IN | : Je nach verfügbarem Signal, schließen Sie hier Ihr<br>Antennenkabel an (Satellit, Kabel od. DVB-T/T2)                                            |
|          | 4.                     | SERVICE ONLY:              | Dieser Anschluss ist nur für Servicezwecke bestimmt.                                                                                               |
|          | 5.                     | CI+:                       | Hier können Sie den Einschub von CI bzw. CI+ CAMs vornehmen.                                                                                       |
|          | 6.                     | USB 1:                     | Hier befindet sich ein USB-Anschluss.                                                                                                    |
|          | 7.                     |                            | Schließen Sie hier Kopfhörer an. Wenn diese<br>angeschlossen sind, werden die Lautsprecher<br>automatisch stumm geschaltet.                        |

\* Per Mobile High Definition Link (MHL) lassen sich Audio- und Videodaten in hoher Bandbreite von mobilen Geräten auf Ihren Fernseher übertragen.

## 2.3.3 43 Zoll, 49 Zoll, 55 Zoll und 65 Zoll

| 1.  | S/PDIF OUT:             | Verwenden Sie ein RCA Kabel, um Ihren Fernseher         |
|-----|-------------------------|---------------------------------------------------------|
|     |                         | an einen kompatiblen Digitalverstärker oder an Ihr      |
|     |                         | Heimsystem anzuschließen.                               |
| 2.  | USB 2:                  | Hier befindet sich ein USB-Anschluss.                   |
| 3.  | HDMI 3/HDMI 2:          | Verbinden Sie hier das HDMI Signal eines DVD-, Blu-Ray- |
|     |                         | Players oder einer Spielkonsole.                        |
| 4.  | SCART:                  | Verbinden Sie hier einen DVD-Player oder einen          |
|     |                         | Videorecorder über ein SCART-Kabel.                     |
| 5.  | PC IN:                  | Schließen Sie den Fernseher an einen PC über ein VGA    |
|     |                         | Kabel an.                                               |
| 6.  | PC AUDIO IN:            | Hier können Sie den Audioeingang Ihres Computers        |
|     |                         | bzw. von HDMI anschließen, wenn es sich bei dem Signal  |
|     |                         | um DVT Timing handelt.                                  |
| 7.  | ANTENNA (AIR/CABLE/LNB) | IN:                                                     |
|     |                         | Schließen, Sie Kabel-, Antennen- oder Satellitenzubehör |
|     |                         | an Ihren Fernseher, um Programme zu suchen und zu       |
|     |                         | empfangen.                                              |
| 8.  | AV IN:                  | Verbinden Sie Audio und Video aus einer Signalquelle    |
|     |                         | wie z.B. eines DVD-Players                              |
| 9.  |                         | Schließen Sie hier Kopfhörer oder Headset an,           |
|     |                         | Lautsprecher werden stumm geschalten, wenn              |
|     |                         | Kopfhörer/Headset verwendet werden.                     |
| 10. | CI+:                    | Hier können Sie den Einschub von CI bzw. CI+ CAMs       |
|     |                         | vornehmen.                                              |

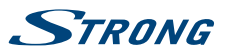

| 11. HDMI 1 (MHL):  | Verbinden Sie hier das HDMI Signal eines DVD-, Blu-<br>Ray-Players oder einer Spielkonsole. Die HDMI1-Buchse<br>unterstützt MHL-Funktion.                 |
|--------------------|----------------------------------------------------------------------------------------------------|
| 12. USB 1:         | Hier befindet sich ein weiterer USB-Anschluss.                                                                                                    |
| 2.4 Fernbedienung  |                                                                                                    |
| 1 ()               | Fig. 4                                                                                                    |
|                    | Schaltet den Audioausgang stumm                                                                                                    |
|                    | Ändert den Rildmodus                                                                                                    |
|                    | Ändert den Audiomodus                                                                                                    |
| 5 <b>ZOOM</b>      | Ändert das Bildseitenverhältnis                                                                                                    |
| 6 SUBTITIE         | Aktiviert/Deaktiviert die Untertitel* im TV/USB-Modus                                                                                                    |
| 7 <b>FPG</b>       | Öffnet das EPG* (elektr. TV-Programm) im TV-Modus                                                                                                    |
| 8 EAV              | Hiermit öffnen Sie die Favoritenliste                                                                                                    |
| 9. <b>0~9</b>      | Tastenblock zur direkten Programmwahl                                                                                                    |
| 10. CHN LIST       | Öffnet die Kanalliste                                                                                                    |
| 11. RETURN         | Wechselt zum vorherigen Kanal                                                                                                    |
| 12. <b>MENU</b>    | Hiermit gelangen Sie zum Hauptmenü                                                                                                    |
| 13. SOURCE         | Zur Auswahl des entsprechenden Eingangs (Quelle, von                                                                                                    |
|                    | der ein Signal wiedergegeben werden soll)                                                                                                    |
| 14. ▲ ▼◀▶          | Navigation innerhalb des OSDs/ Menüs                                                                                                    |
| 15. ENTER          | Zur Bestätigung                                                                                                    |
| 16. TV/RADIO       | Wechselt zwischen TV- und RADIO-Modus                                                                                                    |
| 17. <b>EXIT</b>    | Hiermit gelangen Sie von jedem Menü einen Schritt                                                                                                    |
|                    | zurück bzw. beenden eine Funktion                                                                                                    |
| 18. <b>HOME</b>    | Aufrufen der HOME Funktion, wird diese von Ihrem Fernseher                                                                                                |
|                    | nicht unterstützt, dann hat diese Taste keine Funktion                                                                                                    |
| 19. <b>VOL</b> +/- | Lautstärke lauter/leiser                                                                                                    |
| 20. <b>PR</b> +/-  | Programmwahl (nächstes/vorheriges Programm)                                                                                                    |
| 21. ●              | Zur Aufnahme des laufenden Programms (nur möglich<br>im DTV-Modus)                                                                                        |
| 22. <b>SLEEP</b>   | Zur direkten Auswahl einer beliebigen Ausschaltzeit (z.B.<br>10min, 20min etc.)                                                                           |
| 23. INFO           | Zeigt Informationen zur aktuellen Quelle an                                                                                                    |
| 24. ▶/             | Wiedergabe / Pause                                                                                                    |
| 25. 📢              | Schneller Rücklauf                                                                                                    |
| 26.                | Schneller Vorlauf                                                                                                    |
| 27.                | Beendet die aktuelle Aufnahme oder Wiedergabe                                                                                                    |
| 28.                | Während der Wiedergabe Sprung zur vorherigen Datei                                                                                                    |
|                    | Wahrend der Wiedergabe Sprung zur nachsten Datei                                                                                                    |
| 30. FARBIASTEN     | Fur verschiedene Funktionen innerhalb des Menus                                                                                                    |
| 31. I/II           | Zur Auswahl eines/r bestimmten Audiosprache/-modus*.                                                                                                    |
| 32. IEXI           | Aufrufen des aktuellen Teletextes <sup>°</sup> , sofern verfugbar                                                                                         |
| 33. FREEZE         | Öffnet die Aufnahmeliste                                                                                                    |
|                    | Keine Funktion                                                                                                    |
| 36 AD              | Finschalten der Audio Deskrintion" (Akustische                                                                                                    |
| JU. AU             | Bildbeschreibung*), eine Beschreibung wird hörbar, die<br>das Geschehen für blinde und sehbehinderte Menschen<br>erklärt. Zum Deaktivieren erneut drücken |
| 37. <b>3D</b>      | Keine Funktion                                                                                                    |

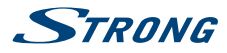

\* Untertitel, Teletext, Elekronisches TV-Programm (EPG), Audiosprachen und "Audio Deskription" (Akustische Bildbeschreibung) sind abhängig von der Verfügbarkeit im jeweiligen Programm!

#### Tasten für Teletext Funktionen

| Drücken Sie die Taste um autom. Blättern od. Aktualisieren einer  |
|-------------------------------------------------------------------|
| bestimmten Seite zu verhindern. Erneut Drücken zum Beenden        |
| Ermöglicht die Vergrößerung einer Seite: 1x Drücken um die obere  |
| Hälfte zu vergrößern, 2x um die untere Hälfte zu vergrößern und   |
| noch einmal Drücken zur Normalanzeige                             |
| Sofern verfügbar, öffnet diese Taste verborgene Informationen od. |
| Hilfe zur Lösung von Rätseln od. Ähnlichem in Spielen etc. Zum    |
| Entfernen nochmals Drücken                                        |
| Zum Einblenden des Teletextes über dem TV Programm. Zum           |
| Entfernen nochmals Drücken                                        |
| Bei Verfügbarkeit von Unterseiten benutzen Sie die Taste zum      |
| Öffnen des Unterseiten-Modus, wählen Sie dann mit der ROTEN       |
| oder GRÜNEN Taste eine Unterseite                                 |
| Direkte Anzeige der Indexseite                                    |
| Zurück zum TV Programm                                            |
|                                                                   |

## 2.5 Batterien einlegen

Fig. 5

Vor dem ersten Einsatz der Fernbedienung entfernen Sie die Abdeckung von der Fernbedienung und legen Sie die beiden inkludierten **AAA-BATTERIEN** entsprechend der abgebildeten Polarität (+/–) ein.

| HINWEIS:                                           | Abbildungen dienen als Symbolbilder, Aussehen kann variieren.                                                                                                    |
|----------------------------------------------------|----------------------------------------------------------------------------------------------------|
| 1. Öffnen<br>2. Batterien einsetzen<br>3.Schließen |                                                                                                    |
| ACHTUNG:                                           | Die Batterien dürfen nicht aufgeladen, zerlegt, elektrisch kurzgeschlossen<br>oder mit anderen Arten von Batterien gemischt werden. Falls Sie<br>wiederaufladbare Akkumulatoren verwenden wollen, empfehlen wir jene<br>mit geringer Selbstentladung (z.B. NiMH) für eine längere Betriebsdauer. |

# 2.6 Bedienung der Fernbedienung

Halten Sie die Fernbedienung in Richtung der Front des Fernsehers. Ihre Fernbedienung hat eine Reichweite von bis zu 5 Metern in einem Winkel von bis zu 30 Grad.

## ACHTUNG:

Die Fernbedienung funktioniert nicht, wenn der IR Sensor durch Gegenstände blockiert, oder von grellem Licht bzw. direkten Sonnenlicht beeinträchtigt wird.

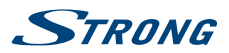

# **3.0 ERSTINSTALLATION**

Nachdem alle Anschlüsse ordnungsgemäß ausgeführt wurden, schalten Sie Ihren Fernseher ein. Die Auswahl der Sprache erscheint auf dem Bildschirm. Verwenden Sie ▲ ▼ ◀ ▶, um die gewünschte OSD Sprache auswählen. Bestätigen Sie mit ENTER.

Dann erscheint am Bildschirm die Tuner-Auswahl. Wählen Sie das, das Sie verwenden möchten.

Scan type

Wählen Sie, welche Signalguelle Sie verwenden möchten: DVB-S, um Satellitenübertragungen zu empfangen (und Sie eine Satellitenschüssel haben); DVB-T, um terrestrische Sendungen oder DVB-C, um Kabelsendungen zu empfangen.

# 3.1 DVB-S Installation

### Satelliteneinstellung

Drücken Sie A V, um den Satelliten zu markieren, an dem Ihre Schüssel gerichtet ist. Das Signalqualitäts-Feld am unteren Rand des Bildschirms ermöglicht die Feinabstimmung der Antennenausrichtung für optimalen Empfang. Stellen Sie die Antenne für die maximal mögliche Signalqualität ein. Wenn das Signal nicht mehr verbessert werden kann, fixieren Sie die Schüssel auf diese Position und drücken Sie die BLAUE Scannen Taste, um fortzufahren.

#### Kanalsuche

Drücken Sie A V 4 , um die gewählten Optionen zu markieren und drücken Sie ENTER, um die Sendersuche zu starten.

Suchmodus Wählen Sie zwischen Schnelle Suche (empfohlen), Blinde Suche und Netzwerk. Verschlüsselt Wählen Sie FTA Kanäle, um nur nach freien Sendern zu suchen, oder Alle Kanäle, um nach freien und verschlüsselten Senern zu suchen. Service Typ Wählen Sie DTV, um nur nach DTV-Sendern zu suchen, RADIO, um nur nach Radiosendern zu suchen, oder Alle für eine vollständige Suche.

Es wird empfohlen, die Standardeinstellungen zu verwenden.

# 3.2 DVB-T Installation

#### **Terrestrische Einstellung**

Wählen Sie zunächst mit < > den Tune Typ, um DVB-T, ATV oder DVB-T + ATV zu wählen (DVB-T, um digitale Sender und ATV, um analoge Sender zu suchen). Drücken Sie ▼, um fortzufahren. Drücken Sie ▲ ▼ < ▶, um das Land zu markieren, das Sie installieren möchten, und drücken Sie ENTER, um die Suche zu starten.

**HINWEIS:** Wenn Sie eine aktive Antenne haben, schalten Sie sie ein, indem Sie die Anweisungen im Abschnitt 5.4.5 folgen und wiederholen Sie die Suche.

# 3.3 DVB-C Installation

## Kabeleinstellung

Wählen Sie zunächst mit ◀ ► den Tune Typ, um DVB-C, ATV oder DVB-C + ATV zu wählen (DVB-C, um digitale Sender und ATV, um analoge Sender zu suchen). Drücken Sie ▼, um fortzufahren. Drücken Sie

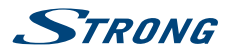

▲ ▼ ◀ ▶, um das Land zu markieren, das Sie installieren möchten, und drücken Sie ENTER, um die Suche zu starten.

# **4.0 AUFNAHMEFUNKTIONEN**

#### Wichtige Hinweise zur Aufnhame mit USB-Speichermedien

- Wir empfehlen die Verwendung von USB 2.0 Speichermedien. Falls Ihr Gerät nicht USB 2.0 kompatibel ist, kann es Fehler bei der Aufnahme und Wiedergabe geben.
- Wenn Sie eine externe Festplatte benutzen, berücksichtigen Sie bitte, dass die Leistungsaufnahme des Speichermediums, jene Ihres Fernsehers (max. 5 V/500 mA) überschreiten kann. Sollte dies der Fall sein, schließen Sie Ihre USB-Festplatte bitte an ein entsprechendes externes Netzteil.
- STRONG kann keine Garantie für eine Kompatibilität zu allen USB Speichermedien übernehmen.
- Vergewissern Sie sich, dass der richtige Signaleingang (Quelle) gewählt wurde (SAT/Kabel oder Antennenfernsehen).
- Es wird empfohlen, keine wichtigen Informationen oder Daten auf dem USB Gerät, welches Sie für Aufnahmen verwenden, zu speichern. Machen Sie vor der Verwendung mit dem Receiver immer ein Backup Ihrer Daten. STRONG übernimmt keine Haftung für Verlust oder Beschädigung von Daten oder deren Folgeschäden.
- Um eine gute Performance des Speichermediums gewährleisten zu können, sollte dieses auf FAT32 formatiert sein. Sie können das Speichermedium auch durch den Fernseher formatieren.
- STRONG kann keine Garantie für die Wiedergabe von allen Dateien übernehmen, obwohl die Erweiterungen aufgelistet sind, da eine einwandfreie Wiedergabe von der Dateigröße, dem Codec, der Bitrate und der Auflösung abhängt.
- Überprüfen Sie, ob genügend freier Speicherplatz auf Ihrem USB-Gerät vorhanden ist und löschen Sie ggf. Aufnahmen od. Dateien die Sie nicht mehr benötigen.

# 4.1 Sofortaufnahme

### Fig. 6

Wählen Sie ein TV-Programm das Sie aufnehmen möchten. Drücken Sie •, um die Aufnahme zu starten. Die PVR-Steuerleiste wird nun angezeigt, die in **Fig. 6** gezeigten Funtionen stehen zur Verfügung. Wenn die PVR-Funktion nicht gestartet werden kann, versuchen Sie, Ihr USB-Gerät zu formatieren. Wenn Sie drücken, wird die Aufnahme beendet.

# HINWEIS: Während der Aufnahme kann weder ein Kanalwechsel durchgeführt, oder eine andere Funktion gewählt werden. Sollte das Signal unterbrochen, oder das Antennenkabel entfernt worden sein, wird die Aufnahme abgebrochen bis die Verfügarkeit des Signals wieder hergestellt ist. In diesem Fall wird der entsprechende Teil der Aufnahme fehlen. Bitte drücken Sie nicht die ⊕/ON Taste während einer Aufnahme. Dies beendet die Aufnahme und schaltet den Fernseher in den STBY-Modus. Auf einigen verschlüsselten Sendern (mit Cl + Modul) wird die Aufnahme vom Dienstleister blockiert.

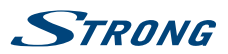

# 4.2 Timer Aufnahme

## Über EPG programmieren

Wählen Sie den Kanal, auf dem das Programm, das Sie aufnehmen möchten, ausgestrahlt wird. Drücken Sie die **EPG** Taste, um das elekronische TV-Programm zu öffnen. Der gewählte Kanal wird markiert. Drücken Sie die **ROTE** Taste um die Programminformationen zu öffnen. Verwenden Sie ▲ ▼, um ein Element auszuwählen und ◀ ▶, um Einstellungen zu ändern. Ein Beispiel: Ein Programm beginnt heute um 20.15 Uhr, dann geben Sie 15 in das Feld für *Minuten* und 20 in das Feld für *Stunden* ein (24h Modus) und dann das entsprechende Datum. Genauso verfahren Sie für die Eingabe der *Endzeit*. Danach wählen Sie den Aufnahmemodus: *Einmal, Täglich* oder *Wöchentlich*. Drücken Sie **ENTER**, um den Timer zu bestätigen. Eine Liste mit allen Ihren geplanten Aufnahmen *Timer Liste* wird angezeigt.

Die Aufnahme wird auch im Standby-Modus aktiv bleiben.

**HINWEIS:** 

Eine Aufnahme ist nur möglich, wenn ein USB-Gerät angeschlossen ist.

# 4.3 Electronic Programme Guide (EPG)

Die Abkürzung EPG steht für "Electronic Programme Guide", hier bezeichnet als elektonisches TV-Programm. Die Informationen darin sind abhängig vom jeweiligen Programmanbieter und evtl. nicht für alle Kanäle verfügbar, eine Programmvorschau für bis zu sieben Tage ist möglich. Das EPG bietet sehr nützliche Funktionen, mit deren Hilfe Sie Programminformationen- und Übersichten aufrufen und Sendungen zur Aufnahme vorprogrammieren können.

Drücken Sie die **EPG** Taste zum Öffnen. Im EPG wird im zweiten Balken von oben das aktuelle Datum und die Uhrzeit angezeigt. Unterhalb befindet sich die Kanalliste, in der der aktuell gesehene Kanal markiert wird. Zum Anzeigen der aktuellen EPG-Informationen auf einem Kanal, müssen Sie diese "aktivieren". Verwenden Sie ▲ ▼ zur Auswahl und drücken Sie dann **ENTER**, zum Aufrufen der zugehörigen Programminformationen.

Um Informationen für Programme, die an einem anderen Tag ausgestrahlt werden (Programmvorschau max. bis zu sieben Tage), aufzurufen, navigieren Sie zum Feld *Tag* mit ▲. Mit ▶ wählen Sie das gewünschte Datum. Drücken Sie ▶/II, um zur oberen Leiste zu gelangen und drücken Sie ◀▶, um einen Kanal aus der *Kanalliste* zu wählen. Der zweite Balken zeigt dann die verfügbaren Kanäle. Gehen Sie zum gewünschten Kanal mit ◀▶. Warten Sie kurz, bis die Programminformationen angezeigt werden.

Verwenden Sie ▲ ▼, um durch die Zeitschlitze zu blättern. Drücken Sie MENU um das EPG zu verlassen.

## 4.3.1 Aufnahme Liste vom EPG

Wählen Sie den Sender, der das zu aufnehmende Programm ausstrahlen wird. Drücken Sie **EPG** auf der Fernbedienung, um das EPG-Menü aufzurufen. Drücken Sie **INDEX**, um den oberen Balken zu erreichen und drücken Sie dann ◀▶, um die gesamte Programmliste dieses Kanals anzuzeigen. Wählen Sie mit ▲ ▼ das Programm, das Sie aufnehmen möchten, und drücken Sie die **ROTE** Taste, um das Aufnahme-Menü anzuzeigen. Zur Bestätigung der Aufnahme drücken Sie **ENTER**. Eine aktualisierte Liste wird angezeigt. Siehe detaillierte Informationen im Kapitel **4.2** für die verschiedenen Möglichkeiten der Aufnahme.

## 4.3.2 Info

Drücken Sie die GRÜNE Taste um Programminformationen des gewählten Kanal einzublenden.

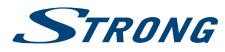

## 4.3.3 Timer Liste

Drücken Sie die GELBE Taste um die *Timer Liste* aufzurufen. Verwenden Sie ▲ ▼ zur Auswahl und die ROTE Taste zum Löschen eines bestimmten Timers.

## 4.3.4 Erinnerung

Drücken Sie die **BLAUE** Taste um die Erinnerungsliste aufzurufen. Verwenden Sie  $\blacktriangle$   $\forall$  zur Auswahl und  $\triangleleft$   $\triangleright$  zum Ändern. Drücken Sie **ENTER** um eine Erinnerung zu der Timer Liste hinzuzufügen. Die aktualisierte Timer Liste wird dann angezeigt.

# **5.0 HAUPTMENÜ**

# 5.1 Einstellungen im TV Modus

Drücken Sie **MENU**, um das Hauptmenü aufzurufen. Drücken Sie ◀ ▶, um ein Element auszuwählen. Drücken Sie **ENTER** das Menü zu öffnen. Drücken Sie ▲ ▼ ◀ ▶ und **ENTER** um ein Untermenü auszuwählen. Drücken Sie **MENU** um das Menü zu verlassen.

# 5.2 Bild einstellen

| Bildmodus            | Automatische Bildsteuerung. Verfügbare Einstellungen: Dynamisch, Standard, Weich und Benutzer.                                |
|----------------------|----------------------------------------------------------------------------------------------------|
| Farbtemperatur       | Wählen einen Farbton. Verfügbare Einstellungen: <i>Kühl, Mittel, Warm</i> und<br><i>Benutzer</i> .                            |
| Bildseitenverhältnis | Wählen Sie das Bildseitenverhältnis ensprechend Ihren Wünschen bzw Ihrer Signalquelle: 16:9, 4:3, Nur Suche, Zoom1 und Zoom2. |
| HINWEIS:             | Einige Optionen könnten bei manchen Signalquellen nicht verfügbar sein.                                                       |
| Rauschunterdrückung  | Unterdrückt ein "Rauschen" des Bildes. Verfügbare Einstellungen: Aus, Niedrig,<br>Mittel and Hoch.                            |
| MPEG NR              | Unterdrückt digitales "Rauschen" des Bildes. Verfügbare Einstellungen: Aus,<br>Niedrig, Mittel and Hoch.                      |

Im Modus Anwender können Einstellungen für Helligkeit, Kontrast, Farbe, Farbton und Schärfe geändert werden.

# 5.3 Audio einstellen

| Audio Modus       | Wählen Sie für jeden Eingang (Quelle) den gewünschten Audio Modus.<br>Verfügbare Einstellungen: <i>Standard, Musik, Film, Sport</i> und <i>Benutzer</i> . |
|-------------------|----------------------------------------------------------------------------------------------------|
| Bässe             | Stellen Sie hier die Bässe ein.                                                                                                    |
| Höhen             | Stellen Sie hier die Höhen ein.                                                                                                    |
| Balance           | Stellen Sie hier die Balance zwischen linkem und rechtem Lautsprecher<br>(Kopfhörer) ein.                                                                 |
| Autom. Lautstärke | Passt den Lautstärkepegel des Eingangssignals (Quelle) an. Verfügbare Einstellungen: <i>Ein/Aus</i> .                                                     |

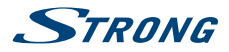

| Surround Sound | Schaltet die Wiederherstellung des Surround Systems ein.                                                                                                    |
|----------------|----------------------------------------------------------------------------------------------------|
| AD Wechsel     | Schalten Sie "Audio Deskription" (Akustische Bildbeschreibung) ein, um eine<br>Beschreibung für blinde und sehbehinderte Menschen hörbar zu machen,<br>die das Geschehen erklärt. Sie können hier auch die AD Lautstärke festlegen.<br>Nur im TV-Modus verfügbar und abhängig vom jeweiligen Programm-/<br>Serviceanbieter. |

# 5.4 Kanal

## 5.4.1 Automatische Suche (nur im DVB-T/C Modus)

Wählen Sie zunächst mit ◀ ► den Tune Typ, um *DVB-T, ATV* oder *DVB-T* + *ATV* zu wählen (DVB-T, um digitale Sender und ATV, um analoge Sender zu suchen). Drücken Sie ▼, um fortzufahren. Drücken Sie ▲ ▼ ◀ ►, um das Land zu markieren, das Sie installieren möchten, und drücken Sie ENTER, um die Suche zu starten.

| HINWEIS: | Wenn Sie eine aktive Antenne haben, schalten Sie sie in der Kanal Menü ein |
|----------|----------------------------------------------------------------------------|
|          | und starten Sie die Suche.                                                 |

## 5.4.2 Erweiterte Suche (nur im DVB-S Modus)

Die erweiterte Suche ermöglicht die Einstellungen und die Suche nach Satellitenkanälen (DVB-S).

## Satelliten Einstellungen

Bitte nehmen Sie folgende Satelliten Einstellungen vor für Ihre angeschlossenen Satelliten, bevor Sie einen Suchlauf durchführen können.

| Satellit      | Wählen Sie einen Satelliten.                                                                       |
|---------------|----------------------------------------------------------------------------------------------------|
| LNB Typ       | Wählen Sie hier den Typ der Ihrer Installation entspricht.                                         |
| LNB Spannung: | Wählen Sie die Stromversorgung für den LNB (in der Regel 1318 V).                                  |
| 22 kHz        | Die AUTO Einstellung sollte nicht geändert werden, nur wenn es für Ihren LNB<br>Typ notwendig ist. |
| DISEaC1.0/1.1 | Wählen Sie den DiSEaC Modus für den gewählten Satelliten/zugehörigen LNB.                          |

Markieren Sie Satellit und drücken Sie ENTER, um die Satellitenliste zu öffnen und wählen Sie einen aus. Markieren Sie LNB Typ und drücken Sie ENTER, um den LNB Typ auszuwählen. Vergewissern Sie sich, dass die 22 kHz und DiSEqC 1.0/1.1 Einstellungen mit dem Multischalter, bzw. mit dem ausgewählten Satelliten, übereinstimmen. Nachdem Sie diese Einstellungen vorgenommen haben, drücken Sie die BLAUE Taste, um den Suchlauf zu starten.

## 5.4.3 Manuelle Suche (nur im DVB-T/CModus)

Hier können Sie manuell nach *DVB-T* oder *DVB-C* Kanälen suchen. Wählen Sie dafür im Menü *Kanal* die *Manuelle Suche* und drücken Sie **ENTER/OK**. Verwenden Sie **▲ >**, um eine *Kanal Nr.* zu wählen und drücken Sie **ENTER/OK**, um die Suche nach Programmen auf diesem Kanal zu starten. Wenn Programme gefunden wurden, werden diese abgespeichert und die Suche beendet. Wenn Sie während der Suche abbrechen wollen, drücken Sie **MENU**.

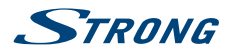

## 5.4.4 Analoger Suchlauf (nur im DVB-T/C Modus)

## HINWEIS: Analoge Kanäle sind in den meisten Regionen Europas bereits abgeschalten worden, sollten Sie sich dennoch in einem Land befinden, welches noch analoge Kanäle ausstrahlt, können Sie diese Art Suchlauf benutzen.

Wählen Sie zunächst den Signaltyp für den analogen Suchlauf. Verwenden Sie ▲ ▼, um *Speichern unter* 1 (andere Zahl möglich), *Audio System* und *Kanal Nr.* auszuwählen. Wählen Sie anschließend Suche und drücken Sie **ENTER**, um diese zu starten. Drücken Sie ▶, um auf einer höheren Frequenz zu suchen. Drücken Sie ◀, um auf einer niedrigeren Frequenz zu suchen. Der Suchlauf ist beendet, wenn ein Programm gefunden und gespeichert wurde. Wenn Sie während der Suche abbrechen wollen drücken Sie **MENU**.

#### Feinabstimmung

Verwenden Sie diese Option, um kleine Anpassungen für einen analogen Kanal zu machen. Eine Feinabstimmung ist normalerweise nicht notwendig. Doch in manchen Bereichen bzw. unter besonderen Bedingungen, können mit der Feinabstimmung eine bessere Bild- und Tonqualität erreicht werden. Wählen Sie einen Kanal, den Sie verbesserm wollen. Drücken Sie ▼ um *Feineinstellung* zu markieren. Drücken Sie ◀ ▶, um eine Feinabstimmung durchzuführen bis Sie das bestmögliche Bild erhalten.

## 5.4.5 Kanal Einstellungen

| Programme bearbeiten | Verwenden Sie die <b>FARBTASTEN</b> um Programme (Kanäle) zum Überspringen,<br>Umbenennen, Löschen und Verschieben zu markieren oder fügen Sie diese<br>zu Ihrer Favoritenliste mit <b>FAV</b> hinzu. |
|----------------------|----------------------------------------------------------------------------------------------------|
| Signal Information   | Zeigt aktuelle Kanal-/Programm-/Sender-Informationen an.                                                                                                    |
| Clinformation        | Ermöglicht den Zugriff auf das CAM-spezifische Menü.                                                                                                    |
| Antennenspannung     | Hier können Sie Ihre aktive DVB-T Antenne mit Spannung versorgen. Wählen<br>Sie <i>Ein</i> zum Einschalten oder <i>Aus</i> wenn diese Funktion nicht benötigt wird.                                   |
| OTA Update           | <i>Ein</i> Aktiviert die Funtkion des OTA Updates über Antenne. Schalten Sie die Funktion <i>Aus</i> wenn Sie dies nicht wünschen.*                                                                   |
| OTA Suche            | Wenn <i>OTA Update</i> aktiviert ist, dann können Sie hier einen Suchlauf nach dem OTA durchführen.*                                                                                                  |

\*Nur in einigen Regionen verfügbar.

## 5.4.6 Optionen

| OSD Sprache                      | Wählen Sie hier die gewünschte Menüsprache.                                                                       |  |
|----------------------------------|----------------------------------------------------------------------------------------------------|--|
| Audiosprachen/Untertitelsprachen |                                                                                                    |  |
|                                  | Wählen Sie hier die gewünschten Sprachen.                                                                         |  |
| TXT Sprache                      | Wählen Sie hier die gewünschte Sprache.                                                                           |  |
| Zeit                             | Hier können Sie <i>Auto Sync, Uhr, Zeitzone, Sommer-zeit, Ausschalt Timer</i> und <i>Auto Standby</i> einstellen. |  |
| HDMI CEC                         | Drücken Sie <b>ENTER</b> zum Öffnen.<br><i>HDMI CEC</i> : Aktivieren oder Deaktivieren der HDMI CEC-Funktion.     |  |
| Auto Standby:                    | Schalten Sie den Fernseher automatisch in Standby.                                                                |  |

.STRONG

## Deutsch

| Geräteliste:       | Bei aktivierter Funktion können Sie die Liste der angeschlossenen Geräte<br>überprüfen.                                                                                                    |
|--------------------|----------------------------------------------------------------------------------------------------|
| PVR Dateisystem    | PVR Funktion. Hierfür müssen digitale Kanäle/Sender verfügbar und ein USB-<br>Gerät angeschlossen sein.                                                                                                    |
| Werkseinstellungen | Hiermit werden alle Benutzereinstellungen gelöscht un der Fernseher auf die Werkseinstellungen zurückgesetzt!                                                                                                    |
| SW Version         | Zeigt die aktuelle Software-Version und das Modell.                                                                                                    |
| USB Update         | Schließen Sie ein USB-Gerät mit passender Software and den Fernseher um ein Update durchzuführen.                                                                                                    |
| HINWEIS:           | <ul> <li>Audiosprachen/Untertitelsprachen und PVR Dateisystem funktionieren nur<br/>wenn digitale Signale (SAT-, Kabel- und Antennenfernsehen/ DVB-S/C/T)<br/>empfangen werden.</li> <li>Wenn Werkseinstellungen durchgeführt werden, dann werden alle<br/>Benutzereinstellungen und Kanäle gelöscht! Der Fernseher wird auf den<br/>Auslieferungszustand zurückgesetzt!</li> </ul>                                                                                                    |
|                    |                                                                                                    |
| ACHTUNG:           | Bitte trennen Sie NIEMALS die Verbindung zur Stromversorgung bzw.<br>schalten Sie den Fernseher während des Software Update Prozesses NICHT<br>aus! Dieser kann dadurch zerstört werden und Ihre Garantieansprüche<br>erlöschen! Mit dem Download einer Software bestätigen Sie, dass<br>STRONG in keiner Weise für aus der Benutzung entstandene direkte oder<br>indirekte Schäden haftbar gemacht werden kann! Bitte beachten Sie,<br>dass der Fernseher bei einem Software-Update alle Kanäle, Daten und<br>Benutzereinstellungen löschen muss. |

# 5.5 Sperren

| System Sperren      | Verwenden Sie Ein um das System mit PIN-Code zu schützen oder Aus.                                                               |
|---------------------|----------------------------------------------------------------------------------------------------|
| PIN-Code einstellen | Erstellen Sie Ihren eigenen PIN-Code (werksseitiger PIN-Code: 0000).                                                             |
| Programm blockieren | Wählen Sie einen Kanal/Sender der gesperrt werden soll. Zum Ansehen ist dann die Eingabe des PIN-Codes erforderlich, siehe oben. |
| Jugendschutz        | Stellen Sie hier, für Kinder und Jugendliche, die Altersbegrenzungen auf Kanälen/Sendern ein.                                    |

# 6.0 USB

# 6.1 Handhabung von USB-Speichermedien

- 1. Bei großen Dateien kann es zu etwas längeren Ladezeiten kommen.
- 2. Die Erkennungsgeschwindigkeit eines USB-Gerätes ist abhängig vom jeweiligen Speichermedium und variiert daher.
- 3. Beim Anschließen oder Entfernen des USB-Gerätes versichern Sie sich bitte eine andere Quelle gewählt zu haben (TV-Modus).

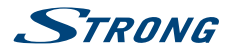

- 4. Für die Multimedia Funktionen können auch Speichermedien in FAT16, FAT32 und NTFS verwendet werden. Auf jeden Fall sollte Ihr Speichermedium mit Windows formatiert worden sein, da andere Dateisysteme u.U. nicht erkannt werden können.
- 5. Bei Verwendung einer USB-Festplatte, die nicht alleine betrieben wird, stellen Sie sicher, dass der Verbrauch nicht mehr als 500 mA nicht überschreitet. Andernfalls wird der Fernseher in den Standby-Modus wechseln und Sie müssen die USB-Festplatte herausziehen und den Fernseher neu starten.
- 6. Full HD Bilder (1920x1080 Pixel) benötigen eine längere Bearbeitungszeit, bitte haben Sie etwas Geduld bei solch großen Dateien.
- 7. Der Fernseher kann evtl. manche Dateien nach einer Bearbeitung oder Änderung nicht mehr wiedergeben, wenn sich technische Daten wie das Format oder der Codec geändert haben.
- 8. Wenn Ihr Fernseher eine Datei nicht wiedergaben kann, wird "Datei nicht unterstützt" angezeigt werden. Enweder ist diese Datei dann beschädigt oder das Dateiformat kann nicht wiedergegeben werden. Für nähere Informationen zu den unterstützten Formaten lesen Sie bitte das Kapitel **9. ANHANG** dieser Bedienungsanleitung.

Desweiteren beachten Sie bitte auch die Hinweise in Kapitel 4 Aufnahmefunktionen.

## 6.2 USB Menü

Drücken Sie **SOURCE**, und wählen Sie *USB* nachdem Sie Ihr USB-Gerät angeschlossen haben. Sie können Film-, Musik- und Fotodateien von Ihrem Speichermedium wiedergeben. Wählen Sie nun welche Art Medien Sie wiedergeben wollen: *Film, Musik* oder *Foto.* Drücken Sie **ENTER**, um das angeschlossene USB-Gerät zu öffnen, drücken Sie erneut **ENTER**, um die Ordner und Dateien anzuzeigen. Verwenden Sie ▲ ▼ zur Auswahl eines Ordners und **ENTER** um den Ordner zu öffnen. Dann können Sie die Dateien mit **ENTER** abhaken/markieren, die Sie wiedergeben wollen. Mit ▶/II starten Sie die Wiedergabe, oder wählen Sie eine Datei aus und drücken Sie ▶/II um die Wiedergabe direkt zu starten. Drücken Sie ■, um die Wiedergabe zu beenden. Um zum übergeordneten Ordner oder Hauptverzeichnis zu wechseln drücken Sie **RETURN** einmal bzw. mehrmals.

 
 HINWEIS:
 Durch die Wahl einer der drei Medientypen, zum Beispiel Film, werden im Ordner nur Video-Dateien und keine anderen Formaten angezeigt.

## 6.2.1 Filme wiedergeben

#### Fig. 7

Drücken Sie INFO, um die Multimedia-Steuerleiste einzublenden (*Fig. 7*). Verwenden Sie die Multimedia-Tasten wie gezeigt um verschiedene Funktionen/Aktionen durchzuführen.

#### Play & Pause/Stop/Prev./Next

|            | Verwenden Sie ►/II zur Wiedergabe bzw. zum Pausieren. Mit ■ beenden Sie<br>die Wiedergabe und durch Drücken von K◀/► können Sie die vorige oder<br>nächste Datei abspielen. Drücken Sie INFO und verwenden Sie ◀ ►, um das<br>entsprechende Symbol in der Kontrolleiste zu markieren und drücken Sie ENTER. |
|------------|----------------------------------------------------------------------------------------------------|
| FB/FF      | Halten Sie ◀/▶ für einige Sekunden gedrückt um die gewünschte Position<br>zu erreichen, dann drücken Sie ▶/Ⅱ um die Wiedergabe an der neuen<br>Position zu starten.                                                                                                    |
| Repeat All | Markieren Sie das Symbol und drücken Sie <b>ENTER</b> zum Wechsel in einen anderen Modus.                                                                                                    |

| Info.        | Markieren Sie das Symbol und drücken Sie <b>ENTER</b> zum Anzeigen der<br>Informationen (Eigenschaften) der wiedergegebenen Datei.                                                                                                    |
|--------------|----------------------------------------------------------------------------------------------------|
| Go to time   | Markieren Sie das Symbol und drücken Sie ENTER zum Eingeben einer<br>gewünschten Wiedergabezeit. Verwenden Sie ◀ ▶ zum Navigieren und<br>die 0-9 Tasten zur Eingabe. Drücken Sie ENTER, um die Wiedergabe an der<br>gewünschten Stelle zu starten. |
| Aspect Ratio | Markieren Sie das Symbol und drücken Sie <b>ENTER</b> zum Ändern des<br>Bildseitenverhältnisses.                                                                                                    |

## 6.2.2 Musik wiedergeben

Drücken Sie INFO, um die Multimedia-Steuerleiste einzublenden (*Fig. 8*). Verwenden Sie die Multimedia-Tasten wie gezeigt um verschiedene Funktionen/Aktionen durchzuführen.

Play & Pause/Stop/Prev./Next

|            | die Wiedergabe und durch Drücken von ₩/₩ können Sie die vorige oder<br>nächste Datei abspielen. Sie können auch ►/II verwenden um ein Symbol zu<br>markieren und dann mit ENTER bestätigen.                                                                                                    |
|------------|----------------------------------------------------------------------------------------------------|
| FB/FF      | Halten Sie ◀/▶ für einige Sekunden gedrückt um die gewünschte<br>Position zu erreichen, dann drücken Sie ▶/Ⅱ um die Wiedergabe an der<br>neuen Position zu starten.                                                                                                    |
| Repeat All | Markieren Sie das Symbol und drücken Sie <b>ENTER</b> zum Wechsel in einen<br>anderen Modus. Sie können 3 verschiedene Modi wählen: <i>Keine</i> , um die<br>Funktion zu deaktivieren; 1, um nur eine Spur zu wiederholen und <i>Alle</i> , um<br>die gesamte Liste zu wiederholen.                                                                                                    |
| Info.      | Markieren Sie das Symbol und drücken Sie <b>ENTER</b> zum Anzeigen der<br>Informationen (Eigenschaften) der wiedergegebenen Datei.                                                                                                    |
| HINWEIS:   | Im Musik Modus werden nur unterstützte Dateien angezeigt, andere<br>werden nicht angezeigt, auch wenn sich diese im gleichen Ordner bzw.<br>Speichermedium befinden.                                                                                                    |
|            | <ul> <li>Eine MP3 Datei die "Übermoduliert" wurde, kann während der<br/>Wiedergabe Störgeräusche verursachen.</li> <li>Der Fernseher unterstützt die Anzeige des Songtextes (<i>Lyrics</i> - in<br/>Englisch). Pro Zeile können maximal 48 Zeichen angezeigt werden.</li> <li>Der Name des Liedes und des Songtextes muss übereinstimmen und<br/>sich im selben Ordner befinden. Der Dateiname für den Songtext muss die<br/>Dateiendung".Irc" haben.</li> </ul> |
|            |                                                                                                    |

## 6.2.3 Fotos anzeigen

Fig. 9

Drücken Sie **INFO**, um die Multimedia-Steuerleiste einzublenden (*Fig. 9*). Verwenden Sie die Multimedia-Tasten wie gezeigt um verschiedene Funktionen/Aktionen durchzuführen.

Fig. 8

.STRONG

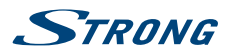

#### Play & Pause/Stop/Prev./Next

| r lay ar ause, stop, r lev, next |                                                                                                    |  |  |
|----------------------------------|----------------------------------------------------------------------------------------------------|--|--|
|                                  | Verwenden Sie ▶/II zur Wiedergabe bzw. zum Pausieren. Mit ■ beenden Sie<br>die Wiedergabe und durch Drücken von K können Sie die vorige oder<br>nächste Datei abspielen. Sie können auch ▶/II verwenden um ein Symbol zu<br>markieren und dann mit ENTER bestätigen.                |  |  |
| Repeat All                       | Markieren Sie das Symbol und drücken Sie <b>ENTER</b> zum Wechsel in einen<br>anderen Modus. Sie können 3 verschiedene Modi wählen: <i>Keine</i> , um die<br>Funktion zu deaktivieren; 1, um nur eine Spur zu wiederholen und <i>Alle</i> , um<br>die gesamte Liste zu wiederholen. |  |  |
| Rotate                           | Markieren Sie das Symbol und drücken Sie ENTER zum Drehen des Bildes um 90° im oder gegen den Uhrzeigersinn.                                                                                                    |  |  |
| Info.                            | Markieren Sie das Symbol und drücken Sie <b>ENTER</b> zum Anzeigen der<br>Informationen (Eigenschaften) der wiedergegebenen Datei.                                                                                                    |  |  |
| Zoom In/Zoom Out                 | Markieren Sie das Symbol und drücken Sie <b>ENTER</b> zum Vergrößern oder Verkleinern des Bildes.                                                                                                    |  |  |
| Move View                        | Wenn das Bild vergrößert ist können Sie mit dieser Funktion den Bildbereich<br>ändern. Markieren Sie das Symbol und drücken Sie <b>ENTER</b> , dann drücken Sie<br>◀▶▲ ▼ zur Auswahl.                                                                                               |  |  |
| HINWEIS:                         | Die Move View Funktion ist nur verfügbar, wenn das Bild vergrößert ist.                                                                                                    |  |  |

# 7.0 FEHLERBEHEBUNG

Es kann verschiedene Gründe für ein ungewöhnliches "Verhalten" Ihres Fernsehers geben. Bitte kontrollieren Sie die Informationen unten und überprüfen Sie ob ein mögliches Problem so behoben werden kann. Sollte der Fernseher dennoch nicht funktionieren, nachdem Sie die Lösungsvorschläge ausgeführt haben, wenden Sie sich bitte an die lokale Serviceline oder Ihren Fachhändler. Sie können auch ein E-Mail an unseren Support über unsere Webseite www.strong.tv senden. Öffnen Sie NIEMALS das Gehäuse des Fernsehers, die Garantieansprüche gehen dadurch verloren und es kann zu gefährlichen Situationen kommen.

| Problem            | Mögliche Ursache und Behebung                                                         |
|--------------------|---------------------------------------------------------------------------------------|
| Kein Bild oder Ton | 1. Überprüfen Sie die Stromversorgung bzw. ob der Schalter d.                         |
|                    | Steckerleiste auf aus ist.                                                            |
|                    | 2. Überprüfen ob Steckdose funktioniert.                                              |
|                    | 3. Überprüfen ob Stecker ordentlich sitzt.                                            |
|                    | 4. Überprüfen ob richtige Quelle SOURCE gewählt wurde.                                |
| Keine Farbe (S/W)  | 1. Ändern Sie das Fabsystem.                                                          |
|                    | 2. Ändern Sie die Sättigung.                                                          |
|                    | 3. Überprüfen Sie ob auf anderen Kanal Farbbilder verfügbar evtl.<br>Programm in S/W. |
| Fernbedienung      | 1. Die Batterien der Fernbedienung sind nicht eingesetzt, falsch                      |
| funktioniert nicht | eingesetzt oder leer                                                                  |
|                    | 2. Der Fernseher ist nicht angesteckt.                                                |

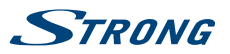

| Kein Bild, Ton normal                                                                                                    | 1. Stellen Sie Helligkeit und Kontrast ein.                                                                                                    |
|----------------------------------------------------------------------------------------------------|----------------------------------------------------------------------------------------------------|
|                                                                                                    | 2. Es könnte ein Fehler im Signal sein.                                                                                                    |
| Bild normal, kein Ton                                                                                                    | 1. Ändern Sie Lautstärke oder überprüfen Sie, ob die <b>K</b> Taste gedrückt wurde.                                                                                                    |
|                                                                                                    | 2. Ändern Sie Audiosystem bzw. Audiosprache.                                                                                                    |
|                                                                                                    | 3. Es könnte ein Fehler im Signal sein.                                                                                                    |
| Mosaikbild/Bildstörungen                                                                                                    | Meist werden solche Störungen durch lokale Einflüsse verursacht wie z.B.<br>Motorräder, Lastwägen (Magnetzündung od. andere elekromagnetisch<br>relevante Einflüsse), Mobil- und Schnurlostelefone oder auch Gewitter/<br>Unwetter. Optimieren Sie die Antennenposition /Ausrichtung um<br>Einflüsse zu minimieren! |
| Andere Bildstörungen                                                                                                    | Wenn die Antenne an einer schlechten Position aufgestellt oder das<br>Signal sehr schwach ist, kann es nötig sein eine andere Antenne/<br>Richtantenne zu verwenden. Ziehen Sie einen Fachmann hinzu um die<br>Antenne bestmöglich zu installieren/auszurichten.                                                    |
| Geisterbild                                                                                                    | Dieses Phänomen kann meist beim Empfang des Signals aus zwei<br>Richtungen (Reflektion) beobachtet werden. Möglicherweise kann eine<br>Verbesserung durch eine andere Ausrichtung der Antenne erreicht<br>werden.                                                                                                   |
| Radiofrequenz Einfluß                                                                                                    | Manchmal kann der Einfluß eines Radiosenders Störungen verursachen.<br>Versuchen Sie eine andere Ausrichtung der Antenne.                                                                                                    |
| Kein Signal,<br>schlechtes Signal<br>oder wiederkehrende                                                                                               | a) Kabel könnten sich gelöst haben, Feuchtigkeit könnte eingedrungen<br>oder starker Regen bzw. Sturm könnten die Ursache sein. Überprüfen Sie<br>Kabel, Antenne, den LNB oder ziehen Sie einen Fachmann hinzu.                                                                                                    |
| Signalprobleme (Satellit)                                                                                                    | b) Die Antenne ist zu klein, auf den falschen Satelliten ausgerichtet, wird<br>von Gebäuden oder Bäumen beeinträchtigt, oder das Signal ist zu stark.<br>Ziehen Sie einen Fachmann hinzu.                                                                                                    |
| Anhaltende Probleme bei<br>starkem Regen                                                                                                    | Ziehen Sie einen Fachmann hinzu um den Einfluss zu minimieren.                                                                                                    |
| Bei Aufnahme, Timeshift<br>oder Wiedergabe<br>erscheinen Bildstörungen<br>(Mosaikbilder, Standbild<br>od. ähnliche Bildstörungen)<br>besonders bei HD. | Die Lese-/Schreibgeschwindigkeit des Speichermediums könnte zu<br>gering sein. Stellen Sie sicher, dass Ihr USB-Gerät für die benötigten<br>Datenraten von HD Inhalten (~10 MB/s) geeignet sind und überprüfen<br>Sie, ob ausreichend Speicherplatz vorhanden ist.                                                  |

6W + 6W

# **8.0 SPEZIFIKATIONEN**

Audio

Audio Ausgangsleitung:

Video

Empfangseigenschaften:

System:

DVB-T/T2:174 MHz-230 MHz; 470 MHz-860 MHz DVB-C: 50-858 MHz DVB-S/S2: 950 MHz-2150 MHz DTV: DVB-T/T2, DVB-S/S2, DVB-C Analog: PAL/SECAM (BG/DK/1) AV Eingänge: PAL, NTSC

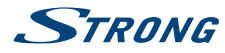

Anschlüsse 24/32 Zoll

1 x AIR/Kabel

1 x TV SCART

1 x Kopfhörer

1 x Netzkabel

1 x CI+ Einschub

1 x LNB

1 x USB

2 x HDMI

#### Anschlüsse 43/49/55/65 Zoll 1 x AIR/Kabel 1 x LNB 3 x HDMI 1 x TV SCART 1 x S/PDIF (koax.) 2 x USB 1 x Kopfhörer 1 x Cl+ Einschub 1 x PC-Eingang 1 x PC-Audioeingang 1 x Audio/Video-Eingang 1 x Netzkabel 100~240 V AC, 50/60 Hz 24": max. 40 W, typ. 25 W 32": max. 65 W, typ. 35 W 43": max. 100 W, typ. 61 W 49": max. 120 W, typ. 90 W 55": max. 150 W, typ. 99 W 65": max. 190 W, typ. 154 W 24": <0.5 W 32": 0.4 W 43", 49", 55", 65": 0.5 W +5 °C ~ +35 °C -15 °C ~ +45 °C

 $+5^{\circ}C - +35^{\circ}C$   $-15^{\circ}C - +45^{\circ}C$  20% - 80% RH, nicht kondensierend 10% - 90% RH, nicht kondensierend  $24'': 554 \times 131.5 \times 371$   $32'': 735 \times 466 \times 166$   $43''.970 \times 601 \times 212$   $49'': 1103 \times 686 \times 264$   $55'': 1240 \times 264 \times 767$   $65'': 1468 \times 300 \times 893.5$  24'': 2.2 kg 32'': 4.5 kg 43'': 9.6 kg49'': 12.7 kg

#### Allgemeine Daten

Netzspannung: Stromverbrauch:

Stromverbrauch in Standby:

Betriebstemperatur: Lagertemperatur: Luftfeuchtigkeit im Betrieb: Luftfeuchtigkeit bei Lagerung: Abmessungen (BxHx T) in mm:

Gewicht:

# 9.0 ANHANG

#### Für das Abspielen von USB-Speichermedien

#### Filme/Videos

| Dateityp/(Erweiterung)          | Video Typ                           | Audio Typ                 | Anmerkung |
|---------------------------------|-------------------------------------|---------------------------|-----------|
| MP4, MOV/(.mp4, .rnov,<br>.m4v) | Motion JPEG<br>MPEG-4 SP/ASP (XviD) | MPEG-AUDIO                |           |
| AVI/(.avi)                      | MotionJPEG<br>MPEG-4 SPIASP (XviD)  | lpcm<br>Mpeg-audio        |           |
| ASFI(.wmv3, .xvid)              | MPEG-4 SPIASP (XviD)                | MS-ADPCM, Intel-<br>ADPCM |           |
| MKVI(.mkv,.xvid)                | MPEG-4 SPIASP (XviD)                | MPEG-AUDIO                |           |

55": 15 kg 65": 24 kg

## Deutsch

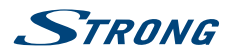

| Dateityp/(Erweiterung)             | Video Typ | Audio Typ              | Anmerkung |
|------------------------------------|-----------|------------------------|-----------|
| TSI(.tsltrp)                       |           | LPCM<br>MPEG-AUDIO     |           |
| DAT, MPG,MPEG/(.dat,.<br>mpg,mpeg) |           | LPCM<br>MPEG-AUDIO     |           |
| VOB/(.vob)                         |           | LPCM<br>MPEG-1 Layer 2 |           |

#### Musik

| Dateityp/(Erweiterung) | Video Typ                        | Audio Typ | Anmerkung                                                                                                    |
|------------------------|----------------------------------|-----------|----------------------------------------------------------------------------------------------------|
| Mpeg-1 Layer 3         | Wma, mp3                         | LPCM      | WMA 7-9.1 la WMA2                                                                                            |
| MPEG-1/2 Layer 1/2     | n/a (included in the video only) | MPEG1/2   |                                                                                                    |
| LPCM                   | n/a (included in the video only) |           |                                                                                                    |
| AAC                    | Aac, mp4, M4A                    |           | AAC Variable Bitrate:<br>Vorspulen nur 1.5x-2x<br>m4a kein FFW/FRW<br>ADIF kein FFW/FRW<br>ADTS kein FFW/FRW |

#### Foto

| Dateityp | Erweiterung | Version | Anmerkung                                                 |
|----------|-------------|---------|-----------------------------------------------------------|
| JPEG     | jpg/jpeg    |         |                                                           |
| BMP      | bmp         |         | Alle unterstützt                                          |
| PNG      | png         | MPEG1/2 | Interlacing unterstützt<br>Animation nicht<br>unterstützt |

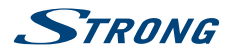

# WICHTIGE UNTERLAGE FÜR DEN GEWÄHRLEISTUNGSFALL! BITTE UNBEDINGT AUFBEWAHREN!

All customers outside Germany or Austria please contact your local retailer for further service support information.

#### Sehr geehrter Kunde,

ergeben sich an Ihrem Gerät wider Erwarten technische Probleme, dann beachten Sie bitte folgende Punkte:

Rufen Sie bitte **ZUERST** unsere **HOTLINE** an – oft kann Ihnen unser Fachpersonal bei kleineren Problemen telefonisch weiterhelfen.

## DEUTSCHLAND: 📞 0180 501 49 91

(0,14 Euro/Min. vom deutschen Festnetz; maximal 0,42 Euro/Min. aus Mobilfunknetzen)

ÖSTERREICH:

## 🌭 0820 400 150

(0,12 Euro/Min. vom österreichischen Festnetz)

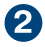

Halten Sie hierzu bitte Ihren Kaufbeleg, die genaue Typenbezeichnung und die Seriennummer des Gerätes bereit.

Dieser Service ist im Rahmen der gesetzlichen Gewährleistungsbestimmungen kostenlos. Davon ausgenommen sind Schäden durch Gebrauch und/oder Verschleiß (wie z.B. Batterie). Nach Ablauf der Gewährleistung bzw. bei Schäden, für die wir keine Gewährleistung übernehmen können, erhalten Sie umgehend einen Kostenvoranschlag.

Im Falle eines Gewährleistungsanspruchs trennen Sie bitte die Gewährleistungskarte ab und gehen Sie wie folgt vor:

Bis 39": Bringen Sie die Gewährleistungskarte zusammen mit Ihrem Gerät zu Ihrem Verkäufer.

Ab 40": Kontaktieren Sie das Servicecenter, um eine Abholung des Geräts zu organisieren.

DEUTSCHLAND: STRONG Servicecenter • c/o SVS Service – Center• Pömmelter Straße 2 • 39218 Schönebeck\*

ÖSTERREICH: STRONG Servicecenter • c/o Digital – Electronic – Center Service GmbH • Kelsenstraße 2 • 1030 Wien\*

Kunden in Österreich können das Gerät mit ausgefüllter Gewährleistungskarte auch während der Öffnungszeiten abgeben: Mo bis Do von 8:30 bis 17:00 Uhr, Freitag von 8:30 bis 13:30 Uhr

## ACHTUNG! DIE GEWÄHRLEISTUNG IST NUR MIT AUSGEFÜLLTER GEWÄHRLEISTUNGSKARTE UND BEIGELEGTEM ORIGINALKASSENBELEG GÜLTIG. BITTE ACHTEN SIE DARAUF, DASS DAS GERÄT GUT - AM BESTEN IM ORIGINALKARTON - VERPACKT IST!

\*Adressänderung vorbehalten. Die aktuelle Adresse finden Sie auf unserer Website: www.strong.tv

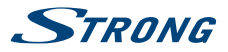

# GEWÄHRLEISTUNGSKARTE DEUTSCHLAND & ÖSTERREICH

#### Bitte füllen Sie alle folgenden Felder leserlich aus.

| RMA Nummer:          |                                                                                         |
|----------------------|-----------------------------------------------------------------------------------------|
| Modell Nummer:       |                                                                                         |
| Kaufdatum:           |                                                                                         |
| Geschäft:            | (nur auszufüllen, wenn unleserlich auf dem Originalbeleg)                               |
| Name:                |                                                                                         |
| Straße:              |                                                                                         |
| PLZ                  |                                                                                         |
| Ort:                 |                                                                                         |
| Tel:                 |                                                                                         |
| Käufer:              |                                                                                         |
| Vorname/ Name:       |                                                                                         |
| Straße:              |                                                                                         |
| PLZ                  |                                                                                         |
| Ort:                 |                                                                                         |
| Tel:                 |                                                                                         |
| Fehlerbeschreibung   | (Reklamationen können nur bei einer detaillierten Fehlerbeschreibung bearbeitet werden) |
|                      |                                                                                         |
|                      |                                                                                         |
|                      |                                                                                         |
|                      |                                                                                         |
|                      |                                                                                         |
| Datum/ Unterschrift: |                                                                                         |

Gewährleistung für dieses Gerät ab Kaufdatum 24 Monate. Die Gewährleistungsbedingungen beschränken sich nur auf Deutschland und Österreich. Außerhalb dieser beiden Länder wenden Sie sich bitte an die Verkaufstelle, wo Sie dieses Gerät erworben haben. Ausgeschlossen von der kostenlosen Serviceleistung sind:

- Unsachgemäße Behandlung und Bedienung
- Aufspielen von nicht von STRONG autorisierter Software
- Beschädigung durch Dritte oder höhere Gewalt
- Transportschäden
- Eingriff durch nicht autorisierte Personen

Eine eventuell kostenpflichtige Reparatur kann nur nach Rücksprache mit Ihnen und auf ausdrücklichen Wunsch durchgeführt werden.